ثبت اثر

برای ارسال اثر کافی است با کلیک روی گزینه ورود با نام کاربری و رمز عبوری که در زمان ثبت نام تعیین نمودید و کلیک روی گزینه <mark>ورود</mark> ، وارد کنترل پنل خود شوید.

| ثبت نام | ورود |                                     |       |
|---------|------|-------------------------------------|-------|
|         |      |                                     |       |
|         |      |                                     | ورود  |
|         |      | ر (نام کاربری)                      | كدملو |
|         |      | ور                                  | رمزعب |
|         |      | ] مرا به خاطر بسپار                 |       |
|         |      | ز عبور خود را فراموش کرده اید ؟<br> | رمز   |

قرآن پژوهان در بعضی از رشته ها ملزم به ارسال آثار خود از طریق سامانه هستند برای این کار باید در بخش اطلاعات کاربر وارد قسمت رشته ها و آثار شوند.

در این قسمت اگر شما در رشته انتخابی مجاز به ارسال اثر باشید در روبروی رشته انتخابی خود گزینه ثبت اثر را مشاهده می کنید.

|               |                                  |                                                    | انتخاب رشته                     | 🛢 اطلاعات کاربر                                                 | Ξ |
|---------------|----------------------------------|----------------------------------------------------|---------------------------------|-----------------------------------------------------------------|---|
|               |                                  |                                                    | اطلاعات شرکت در رشته های مسابقه | > پروفایل                                                       | 4 |
| شرکت کنید     | ی و) و در هر بخش تنها در یک رشته | د در 2 بخش (آوایی ، معارفی ، پژوهشی ، فناوری ، ادر | قرآن پژوهان گرامی شما می توانی  | <ul> <li>۲ (شته ها و آثار)</li> <li>۲ تغییر رمز عبور</li> </ul> | B |
|               | خاب نمایید 🔻                     | لطفا یکی از گزینه ها را انت                        | رشته اصلی                       |                                                                 | Ð |
|               | خاب نمایید 🔻                     | لطفا یکی از گزینه ها را انت                        | رشته فرعى                       |                                                                 | ٥ |
| ذخيره تغييرات |                                  |                                                    | رشته های انتخابی                |                                                                 |   |
|               | مقطع                             | رشته فرعی                                          | رشته اصلی                       |                                                                 |   |
| ثبت اثر       | استانی                           | خوشنویسی<br>محمد کردند شد.                         | هنری                            |                                                                 |   |
|               |                                  | روی تریند تبت                                      |                                 |                                                                 |   |
|               |                                  |                                                    | آثار ثبت شده                    |                                                                 |   |

با کلیک روی این گزینه می توانید اثر خود را ثبت کنید. در این قسمت عنوان اثر خود را وارد نموده و در صورتی که اثر شما نیاز به وارد کردن توضیحات و یا چکیده دارد آن را درج کرده و روی دکمه ذخیره تغییرات کلیک نمایید.(وارد کردن اطلاعات در بخش چکیده، توضیحات و ناشر الزامی نیست)

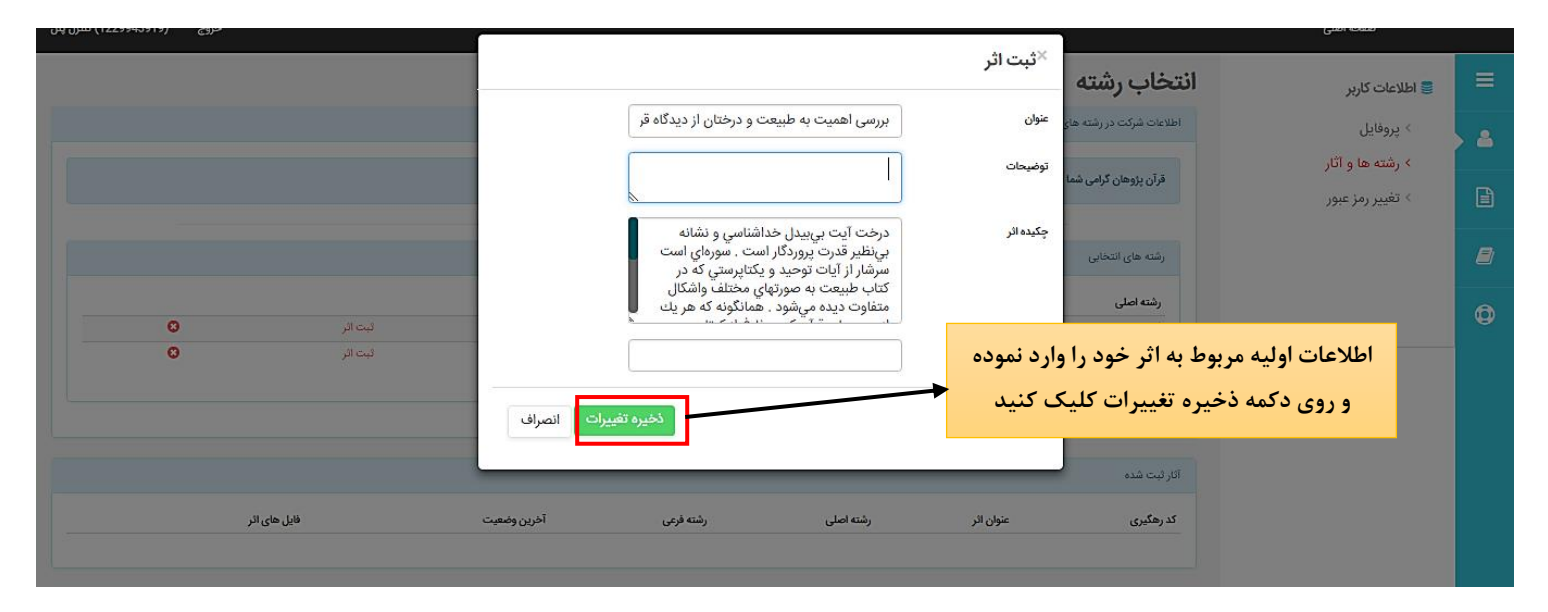

پس از این مرحله، اثر شما ثبت شده و در بخش آثار ثبت شده نشان داده می شود. در این حالت وضعیت شما در حالت ثبت اثر قرار می گیرد.

|                    | مته شرکت کنید         | ، ، فناوری ، ادبی و) و در هر بخش تنها در یک رش      | امی شما می توانید در 2 بخش (آوایی ، معارفی ، پژوهشو | قرآن پژوهان گ     | 🛢 اطلاعات کاربر               | ≡ |
|--------------------|-----------------------|-----------------------------------------------------|-----------------------------------------------------|-------------------|-------------------------------|---|
|                    |                       |                                                     |                                                     |                   | > پروفایل<br>> رشته ها و آثار | 4 |
|                    |                       |                                                     | ابئ                                                 | رشته های انتخ     | > تغییر رمز عبور              | B |
| 0                  | مقطع                  | <b>عى</b><br>نويسى                                  | رشته فر<br>داستان                                   | رشته اصلی<br>ادبی |                               |   |
| فیت افر            | استانی                |                                                     | عکس                                                 | هنری              |                               |   |
|                    |                       |                                                     |                                                     |                   |                               | Ø |
|                    |                       |                                                     |                                                     |                   |                               |   |
|                    |                       |                                                     |                                                     | آثار ثبت شده      |                               |   |
| فایل های اثر       | رشته فرعى آخرين وضعيت | رشته اصلی                                           | عنوان اثر                                           | کد رهگیری         |                               |   |
| ارسال فایل اثر 🖬 🖬 | داستان نویسی<br>ا     | ادبى                                                | بررسی اهمیت به طبیعت و درختان از دیدگاه قرآن        | 89                |                               |   |
|                    |                       |                                                     |                                                     |                   |                               |   |
|                    | حالت ثبت اثر          | بت اثر وضعیت شما به •<br>تغییر پیدا می کند          | پس از ثر                                            |                   |                               |   |
|                    | فوظ است.              | ن مایت برایدانشگاه جامع علمی کاربردیمحا<br>- 1396 @ | کلیه حقوق ایر                                       |                   |                               |   |

## ارسال فایل اثر:

پس از ثبت اثر شما باید فایل اثر خود را ارسال کنید. بدین منظور در بخش رشته ها و آثار روی گزینه ارسال فایل اثر کلیک کنید.

| <ul> <li> <ul> <li> <ul></ul></li></ul></li></ul>                                                                                                    |                 |                               | و در هر بخش تنها در یک رشته شرکت کنید | 2 بخش (آوایی ، معارفی ، پژوهشی ، فناوری ، ادبی و) و | قرآن پژوهان گرامی شما می توانید در | <b>⊜ اطلاعات کاربر</b><br>> دروفایل  |   |
|----------------------------------------------------------------------------------------------------|-----------------|-------------------------------|---------------------------------------|-----------------------------------------------------|------------------------------------|--------------------------------------|---|
| <ul> <li> <ul> <li></li></ul></li></ul>                                                                                                    |                 |                               |                                       |                                                     | رشته های انتخابی                   | > رشته ها و آثار<br>> تغییر رمز عبور |   |
| ۲         ۲         ۲         ۲         ۲         ۲         ۲         ۲         ۲         ۲         ۲         ۲         1         1         1         1         1         1         1         1         1         1         1         1         1         1         1         1         1         1         1         1         1         1         1         1         1         1         1         1         1         1         1         1         1         1         1         1         1         1         1         1         1         1         1         1         1         1         1         1         1         1         1         1         1         1         1         1         1         1         1         1         1         1         1         1         1         1         1         1         1         1         1         1         1         1         1         1         1         1         1         1         1         1         1         1         1         1         1         1         1         1         1         1         1         1         1                                                                                                    |                 | مقطع                          |                                       | رشته فع. ر                                          | رشته اصلي                          | JT- FJ Jaw                           |   |
| ت<br>(المرابت شدم<br>المرابت شده<br>المرابت شده<br>المرابت المرابت المرابي المرابي المرابي المرابي المرابي المرابي المرابي المرابي ال | 0               | <br>استانی                    |                                       | داستان نویسی                                        | رت الدين                           |                                      | Ð |
| لکر محکمی خون اور معن مراد معلی مراد معلی مراد معنی محل معنی معنی محل معنی محل محل معنی محل محل معنی محل محل معنی محل محل محل محل محل محل محل محل محل محل                                                                                                    | 0               | استانی ثبت اثر                |                                       | عکس                                                 | هنرى                               |                                      |   |
| اتر ثبت شده<br>کدرهگیری عنوان الر<br>وی برزسی امیل از این از دیدگاه قرآن ادین نشیس فی تعر<br>روی گزینده ارسال فایل اثر کلیک کنید<br>کلیه هلوق این مایت برای دانشگاه جامع علمی کاربردی محفوظ است.                                                                                                    |                 |                               |                                       |                                                     |                                    |                                      | ٢ |
| تار ثبت شده<br>کدرهگیری عنوان الر<br>98 بررسی اهمیت به طبیعت و درختان از دیدگاه قرآن ادبی داستان نویسی ایت الم<br>وری گزینه ارسال فایل اثر کلیک کنید<br>کلیه حقوق این مایت برای دانشگاه چامع علمی کاربردی محفوظ است.                                                                                                    |                 |                               |                                       |                                                     |                                    |                                      |   |
| کد رهگیری غوان الر<br>89 بررسی اهمیت به طبیعت و درمتنان از دیدگاه قرآن<br>۲۰۰۰ ۲۰۰۰ ۲۰۰۰ ۲۰۰۰ ۲۰۰۰ ۲۰۰۰ ۲۰۰۰ ۲۰۰                                                                                                    |                 |                               |                                       |                                                     | آثار ثبت شده                       |                                      |   |
| 89 بررسی اهمیت به طبعت و درختان از دیدگاه قرآن ادین خاستان نویسی بیت مر<br>روی گزینه ارسال فایل اثر کلیک کنید<br>کلیه مقرق این مایت برای دانشگاه جامع علمی کانزدی محفوظ است.                                                                                                    | یل های اثر      | آخرين وضعيت                   | رشته اصلی رشته فرعی                   |                                                     | کد رهگیری عنوان اثر                |                                      |   |
| روی گزینه ارسال فایل اثر کلیک کنید<br>کلیه حقوق این سایت برای دانشگاه جامع علمی کانزردی محفوظ است.                                                                                                    | تاريخچە اثر 🕑 🖬 | <b>ثبت اثر</b> ارسال فایل اثر | ادبى داستان نويسى                     | لبیعت و درختان از دیدگاه قرآن                       | 89 بررسی اهمیت به م                |                                      |   |
| روی گزینه ارسال فایل اثر کلیک کنید<br>کلیه حقوق این سایت برای دانشگاه جامع علمی کاربردی محفوظ است.                                                                                                    |                 |                               |                                       |                                                     |                                    |                                      |   |
| روی گزینه ارسال فایل اثر کلیک کنید<br>کلیه حقوق این مایت برایدانشگاه جامع علمی کانبردی محفوظ است.                                                                                                    |                 | +                             |                                       |                                                     |                                    |                                      |   |
| کلیه حقوق این سایت برایدانشگاه جامع علمی کاربردی محفوظ است.                                                                                                    | کنید            | گزینه ارسال فایل اثر کلیک     | روى                                   |                                                     |                                    |                                      |   |
| کلیه حقوق این سایت برایدانشگاه جامع علمی کاربردی.محفوظ است.                                                                                                    |                 |                               |                                       |                                                     |                                    |                                      |   |
| كليه حقوق اين سايت براىدانشگاه جامع علمي كاربردي محفوظ است.                                                                                                    |                 |                               |                                       |                                                     |                                    |                                      |   |
| e 100/                                                                                                    |                 |                               | ، جامع علمی کاربردیمحفوظ است.<br>مع   | کلیه حقوق این سایت برایدانشگاه<br>مور               |                                    |                                      |   |

در پنجره بارگذاری فایل اثر با کلیک روی گزینه Choose file می توانید فایل خود را از سیستم انتخاب کرده و روی دکمه ذخیره تغییرات کلیک کنید تا فایل شما بارگذاری شود.

| کروچ (۲۶۱۶،۶۰۶ کندن پن                    |                                                                     |                                                               |                     | مسحة العللي                                                   | _ |
|-------------------------------------------|---------------------------------------------------------------------|---------------------------------------------------------------|---------------------|---------------------------------------------------------------|---|
|                                           |                                                                     | ئذاری فایل اثر                                                | ×بار کَ             | 🛢 اطلاعات کاربر                                               | ≡ |
| یت اثر O                                  | No fil                                                              | e chosen Choose File                                          | فايل                | <ul> <li>&gt; پروفایل</li> <li>&gt; رشته ها و آثار</li> </ul> |   |
|                                           | ذخيره تغييرات انصراف                                                | وی این گزینه فایل خود را از                                   | 1–با کلیک ر         | > تغییر رمز عبور                                              | Ê |
| ، دکمه ذخیره تغییرات کلیک نمایید          | <mark>-2 روی</mark>                                                 | بستم انتخاب كنيد                                              | سي                  |                                                               |   |
| <b>فایل های اثر</b><br>ارسال فایل اثر 🔊 🗊 | رشته اصلی رشته فرعی آخرین وضعیت<br>ادبی داستان نویسی <b>ثبت اثر</b> | یری عنوان اثر<br>بررسی اهمیت به طبیعت و درختان از دیدگاه قرآن | <b>کد رهگ</b><br>90 |                                                               | ٩ |
|                                           | _                                                                   |                                                               |                     |                                                               |   |
|                                           |                                                                     |                                                               |                     |                                                               |   |
|                                           |                                                                     |                                                               |                     |                                                               |   |
|                                           | علمی کاربردیمحفوظ است.                                              | کلیه حقوق این سایت برایدانشگاه جامع<br>- 1396 -               |                     |                                                               |   |

نکته1: در هنگام بارگذاری فایل ها و تصاویر تا زمانی که دکمه ذخیره تغییرات به رنگ قرمز است سامانه در حال آپلود فایل می باشد پس لازم است مدتی صبر کنید تا فایل به طور کامل بارگذاری شود. در این مدت از بستن پنجره و یا کلیک مجدد روی دکمه ذخیره تغییرات خودداری کنید

نکته2: در صورتی که حجم فایل بیش از حد مجاز باشد و یا پسوند فایل با پسوندهای ذکر شده در آئین نامه منطبق نباشد در این قسمت با خطا مواجه خواهید شد و نیاز است مشکل به وجود آمده را رفع ، و فایل را مجددا بارگذاری کنید.

پس از اتمام بارگذاری ، می توانید فایل آپلود شده را در قسمت آثار ثبت شده مشاهده کنید در این حالت وضعیت شما به حالت ارسال فایل تغییر پیدا می کند.

|                 |                    | ، کنید                   | ش تنها در یک رشته شرکت | یې و) و در هر بخ             | 2 بخش (آوایی ، معارفی ، پژوهشی ، فناوری ، اد | رامی شما می توانید در | قرآن پژوهان گ     | L.     | 号 اطلاعات کارب         | ≡ |
|-----------------|--------------------|--------------------------|------------------------|------------------------------|----------------------------------------------|-----------------------|-------------------|--------|------------------------|---|
|                 |                    |                          |                        |                              |                                              |                       |                   | و آثار | > پروفایل<br>> رشته ها | - |
|                 |                    |                          |                        |                              |                                              | فابى                  | رشته های انت      | عبور   | > تغيير رمز            | B |
| 8               |                    | مقطع<br>استانی           |                        |                              | رشته فرعی<br>داستان نویسی                    |                       | رشته اصلی<br>ادبی |        |                        | B |
| 8               | قيت افر            | استانی                   |                        |                              | عکس                                          |                       | هنری              |        |                        |   |
|                 |                    |                          |                        |                              |                                              |                       |                   |        |                        | ٥ |
|                 |                    |                          |                        |                              |                                              |                       |                   |        |                        |   |
|                 |                    |                          |                        |                              |                                              |                       | آثار ثبت شده      |        |                        |   |
|                 | فایل های اثر       | آخرين وضعيت              | رشته فرعى              | رشته اصلی                    |                                              | عنوان اثر             | کد رهگیری         |        |                        |   |
| تاريخچە اثر 🕑 菌 | p_89_168.jpg jpg 🗙 | ارسال قایل<br>ارسال قایل | داستان نویسی           | ادبى                         | یعت و درختان از دیدگاه قرآن                  | بررسی اهمیت به طبی    | 89                |        |                        |   |
|                 | <b>↓</b>           |                          |                        |                              |                                              |                       |                   |        |                        |   |
| ، در این قسمت   | فایل بارگذاری شده  |                          |                        |                              |                                              |                       |                   |        |                        |   |
| ر یہ            | یں . و کوں         |                          |                        |                              |                                              |                       |                   |        |                        |   |
| ی سو د          |                    |                          |                        |                              |                                              |                       |                   |        |                        |   |
|                 |                    | ى.                       | می کاربردیمحفوظ اس     | یدانشگاه جامع عل<br>- 1396 © | کلیه حقوق این سایت بر                        |                       |                   |        |                        |   |

در صورتی که بخواهید فایلی را حذف کنید می توانید با کلیک روی علامت x کنار آن فایل را حذف کرده و اگر از حذف فایل مطمئن هستید از پنجره باز شده دکمه حذف را بزنید.

|                                                                                 |                                                                                                    | ×حذف                                                   |                                                    | 🛢 اطلاعات کاربر                         |   |
|---------------------------------------------------------------------------------|----------------------------------------------------------------------------------------------------|--------------------------------------------------------|----------------------------------------------------|-----------------------------------------|---|
|                                                                                 |                                                                                                    | آیا نسبت به حذف آیتم مورد نظر مطمنن هستید ؟            | فران پروهان درامی سما                              | > پروفایل                               |   |
|                                                                                 | حف                                                                                                    |                                                        | رشته های انتخابی                                   | <ul> <li>&gt; تغییر رمز عبور</li> </ul> | ß |
|                                                                                 | مقطع                                                                                                    | رشته قرعی                                              | رشته اصلی                                          |                                         |   |
| 0                                                                               | استانی                                                                                                    | داستان نویسی                                           | ادبی                                               |                                         |   |
| ثبت اثر                                                                         | استانی                                                                                                    | عکس                                                    | هتری                                               |                                         |   |
| فایل طی الر<br>اتر <mark>ی یو 168.68.9 ت</mark> ریخچه اتر <b>℃ ت</b><br>مت کلیک | رشته فرعی آخرین وضعیت<br>داستان نویسی <mark>ارسال نایل</mark> ارسال نایل<br>برای حذف فایل روی این قسم<br>نمایید | رشته اصلی<br>میت به طبیعت و درختان از دیدگاه قرآن ادبی | آثار ثبت شده<br>کد رهگیری عنوان اتر<br>89 بررسی اه |                                         | • |
|                                                                                 |                                                                                                    |                                                        |                                                    |                                         |   |
|                                                                                 | علمی کاربردیمحفوظ است.                                                                                          | کلیه حقوق این سایت برایدانشگاه جامع                    |                                                    |                                         |   |
|                                                                                 |                                                                                                    | @ 1296 -                                               |                                                    |                                         |   |

اگر بخواهید کل اثر ارسال شده (اثر ثبت شده به همراه فایل) را حذف کنید بر روی آیکون حذف کلیک می کنید. در صورتی که بخواهید تغییراتی در عنوان و یا فیلدهایی که هنگام ثبت اثر وارد نموده اید بدهید بر روی ویرایش کلیک کنید.

|                                                                                                    | پا در یک رشته شرکت کنید                                                  | در 2 بخش (آوایی ، معارفی ، پژوهشی ، فناوری ، ادبی و) و در هر بخش تن | قرآن پژوهان گرامی شما می توانید د                         | اطلاعات کاربر<br>> پروفایل<br>> رشته ها و آثار | =<br>• |
|----------------------------------------------------------------------------------------------------|--------------------------------------------------------------------------|---------------------------------------------------------------------|-----------------------------------------------------------|------------------------------------------------|--------|
|                                                                                                    |                                                                          |                                                                     | رشته های انتخابی                                          | > تغییر رمز عبور                               | B      |
|                                                                                                    | مقطع                                                                     | رشته فرعى                                                           | رشته اصلی                                                 |                                                |        |
| 0                                                                                                    | استانی                                                                   | داستان نویسی                                                        | ادبی                                                      |                                                | ٥      |
| فیت اثر 🕄                                                                                                    | استانی                                                                   | عکس                                                                 | هنرى                                                      |                                                |        |
|                                                                                                    |                                                                          |                                                                     |                                                           |                                                | 0      |
| از این گزینه برای ویرایش<br>فایل استفاده کنید<br>۲ وا ووافه۱۱۹۹۹ ترمیم ۲<br>حف<br>این گزینه برای<br>حذف فایل است | ته فرعی آخرین وضعیت<br>ستان نویسی <mark>(رسال فایل</mark> ارسال فایل انر | رشته اصلی رش<br>بیعت و درختان از دیدگاه قرآن ادبی دام               | اتار ثبت شده<br>کدرهگیری عنوان اتر<br>89 بررسی اهمیت به ط |                                                |        |
|                                                                                                    | تاریردیمحفوظ است.                                                        | کلیه حقوق این سایت برایدانشگاه جامع علمی ک                          |                                                           |                                                |        |

در این بخش اگر روی گزینه تاریخچه اثر کلیک کنید می توانید کلیه اطلاعات مربوط به اثر را از جمله: اطلاعات کلی اثر، تاریخچه وضعیت اثر، فایل ضمیمه اثر را مشاهده نمایید

| <b>0</b>                          | مقطع                                        | رشته فرعی<br>خوشنویس ،                                             | رشته اصلی                                    | 🛢 اطلاعات کاربر  | ≡ |
|-----------------------------------|---------------------------------------------|--------------------------------------------------------------------|----------------------------------------------|------------------|---|
| 0                                 | استانی                                      | لو سریسی<br>داستان نویسی                                           | ادبی                                         | > پروفایل        | 4 |
|                                   |                                             |                                                                    |                                              | > تغییر رمز عبور | B |
|                                   |                                             |                                                                    | آثار ثبت شده                                 |                  | 8 |
| فايل هاى ائر                      | آخرین وضعیت<br>می ارسال فایل ارسال فایل اثر | رشته اصلی رشته فرعی<br>عت و درختان از دیدگاه قرآن ادبی داستان نویس | کدرهگیری عنوان اثر<br>90 بررسی اهمیت به طبیا |                  | 0 |
|                                   |                                             |                                                                    |                                              |                  |   |
| از این قسمت برای مشاهده کلیه      |                                             |                                                                    |                                              |                  |   |
| اطلاعات مربوط به اثر استفاده كنيد |                                             |                                                                    |                                              |                  |   |
|                                   |                                             |                                                                    |                                              |                  |   |
|                                   | وظ است.                                     | قوق این سایت برایدانشگاه جامع علمی کاربردیمحفو<br>- 1396 ©         | کلیه حن                                      |                  |   |

همچنین در بخش ضمیمه فایل اثر می توانید با کلیک روی آیکون حذف فایل اثر خود را حذف نمایید

|                                                                                                    | تاريخچه               | 📑 اطلاعات کاربر  |   |
|----------------------------------------------------------------------------------------------------|-----------------------|------------------|---|
| ,                                                                                                    | اطلاعات کلی ات        | > پروفایل        |   |
| 89                                                                                                    | کدرهگیری              | > رشته ها و آثار |   |
| 1229943919                                                                                                    | نام کاربری            | > تغییر رمز عبور |   |
| زهرا سادات محمدی                                                                                                    | نام و نام<br>خانوادگی |                  | Ð |
| بررسی اهمیت به طبیعت و درختان از دیدگاه قرآن                                                                                                    | عنوان<br>مقاله        |                  | • |
| الايى                                                                                                    | بخش<br>اصلی           |                  | ۳ |
| داستان نوبرسی                                                                                                    | بخش<br>فرعی           |                  |   |
| 1749/14/16-19:27                                                                                                    | تاريخ ثبت<br>اثر      |                  |   |
| ارسال دایل                                                                                                    | آخرین<br>وضعیت<br>اثر |                  |   |
| رخت این بیمان با علاقانین و شقه بینافتر قدن بوراکل است سودان است سردار ایان توجید و یکنیرسی که در کنان طبعت به صورتهای مختلف واشکال مقاونه دیده میشود. معکونه که طرف از<br>سرحاف ایل کردی هرای از کا داخلی و شنین هایانه تشکالی بر علام حکمت بیانهای خداوند هستند میرانه از درخان نذر . جنای از عراض نظیر طول قاست، وغ مسولانه و شکال طاقوعی ـ به تنهایی<br>آنها بر فردن و توکنی و نظام آن تختصی و تشاهی بیانهای محکوم حکمت بیانهای خداوند هستند میرانه از درخان نذر . جنای | جکیدہ اتر             |                  |   |
|                                                                                                    | ناشر                  |                  |   |
| بازگشت                                                                                                    |                       |                  |   |

|   |                            | تاريخچه وضعيت اثر                                      |
|---|----------------------------|--------------------------------------------------------|
|   | ارسال فادا .               | \P%\$/\*/Y6-\Y5.\YP                                    |
|   | تيت اتر                    | \\*\\$\$/\*/YQ-\F;YY*                                  |
|   |                            |                                                        |
|   |                            | فابل های ضبیعه اثر                                     |
| _ |                            | ارسال فایل اتر                                         |
| 1 | P_89_168 jpg               | \#**{5/\*/YQ-1F;#Y#                                    |
|   |                            |                                                        |
|   | از این گزینه می توانید دای |                                                        |
| 4 |                            |                                                        |
|   | حذف فايل استفاده كنيد      |                                                        |
|   |                            |                                                        |
|   | اربردیمحقوظ است.           | کلیه حقوق این سایت برایدانشگاه جامع علمی ک<br>- 1396 ه |
|   |                            |                                                        |